# Taking Your Laptop to Work at Home

### **Checklist**

- Sites may have requirements for the sign out of equipment. Specific requirements will need to be handled on a site by site basis with local building security.
- If your computer or docking station is attached with a cable lock and you do not have the key, please contact your supervisor or building security.
  - □ Use your mobile phone and take pictures of all connections prior to disconnecting cables from your computer/docking station.
  - □ Keyboard (if wireless, make sure you bring USB dongle)
  - □ Mouse (if wireless, make sure you bring USB dongle)
  - USB Headset (if wireless, make sure you bring USB dongle)
  - Power cord for each device you are removing from the office
    Computer/Laptop/Docking station
    Monitor
  - Display monitor(s)
    Power Cord(s)
    - Video Cable(s)
  - Ethernet Network Cables (likely green or blue cables may be connected from computer or docking station)
  - Smartcard (for Windows) or Yubikey (for Mac)
  - Smartcard reader, if applicable
  - Power strip (if not attached)
  - Forward your office telephone to an alternate number (if desired) (see below)

Make sure to take the laptop/desktop, monitor, keyboard, mouse, all cables that you disconnected, smartcard and smartcard reader home with you.

#### How to Forward and Un-Forward Calls from Your Physical Desk Phone?

Note: If you have a Jabber Softphone \*and\* Physical Desk Phone, you do not need to forward your calls.

- Forwarding Calls: Press the CFwdALL button on your physical desk phone and enter a target phone number. The target phone number should be entered exactly as if you were dialing it from your physical desk phone. (9 to get an external line, then 1+area code+xxx-xxxx). If you make an error, press CFwdALL again and repeat the process.
- To Unforward when you return press CFwdALL

# AOPTUM<sup>®</sup> How to Disconnect and Reconnect Your Managed Windows Laptop

Before proceeding disconnecting your computer, please reboot to ensure any recent updates are applied to your computer while you are still on the company network. This will greatly improve your chances of successfully logging into the VPN your first time from home.

Reboot now, log back in and continue with the instructions below.

#### How to Disconnect Your Laptop

The illustration below is one example of a docking station. You may not have the same model, or you may not use a docking station. This is intended to show the essential connections on a docking station.

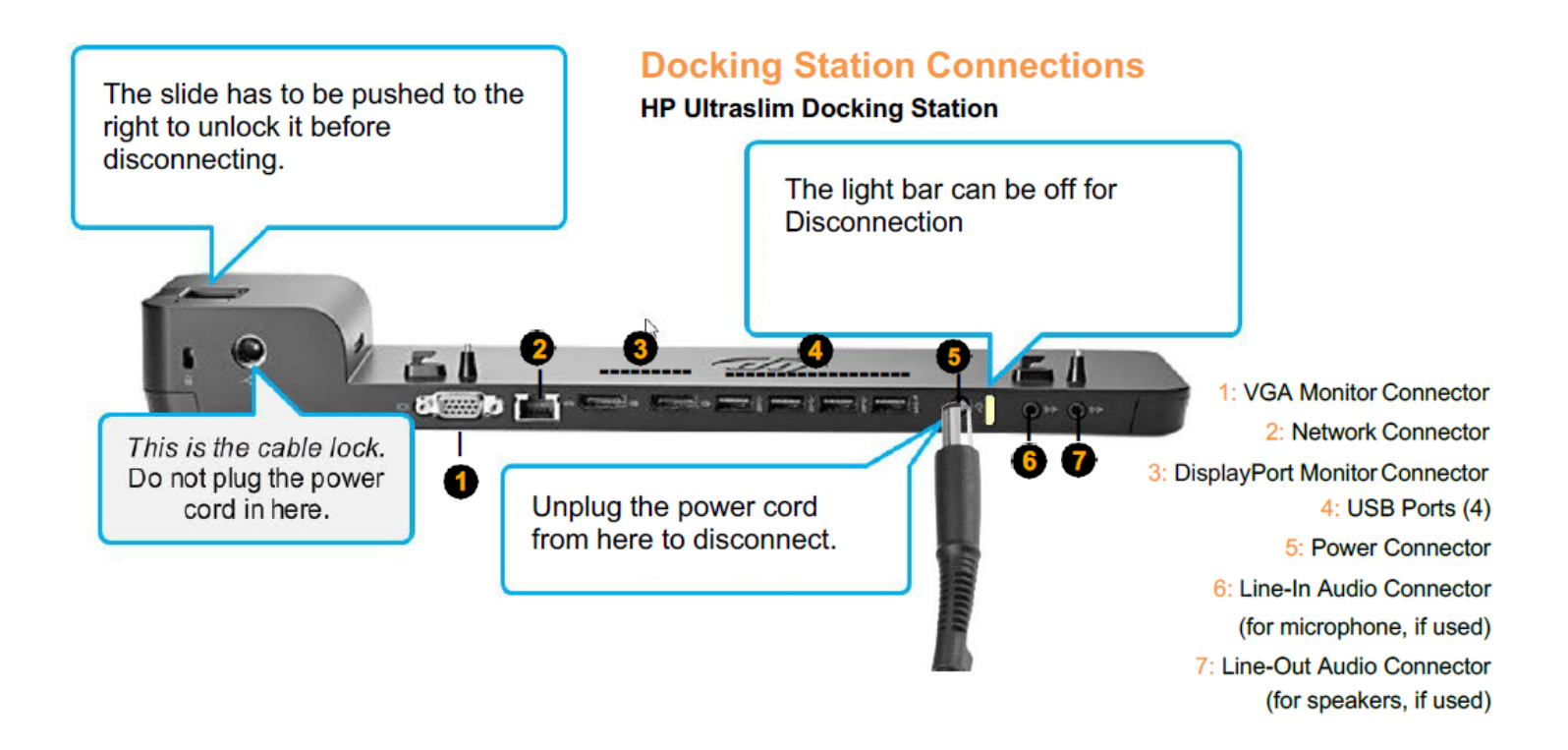

- 1. If you have the camera functionality on your cell phone, **take a picture of the back of your laptop setup** prior to disconnecting to use it as reference at home when you are reconnecting it.
- 2. Before disconnecting your laptop, be sure you have powered off your docking station and laptop.
- 3. Unplug the docking station from the power strip or electrical outlet.
- 4. Remove the laptop from the docking station by sliding the latch to the right.
- 5. Disconnect your monitor and any other individual pieces from your docking station (keyboard, mouse, etc.).
- 6. Take all cables home (if you unplugged it, bring it home).
- 7. Disconnect your network cable(s), usually green, but also available in other colors, from the Network Port. The exact model of the data port will vary from site to site. Some sites have desktop-level data ports rather than data ports under the desk. Examples of workstation data ports are to the right.

How To Disconnect And Reconnect Your Managed Windows Laptop Confidential and Proprietary – For Internal Distribution Only

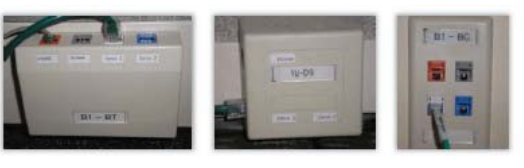

## AOPTUM<sup>®</sup> How to Connect Your Laptop

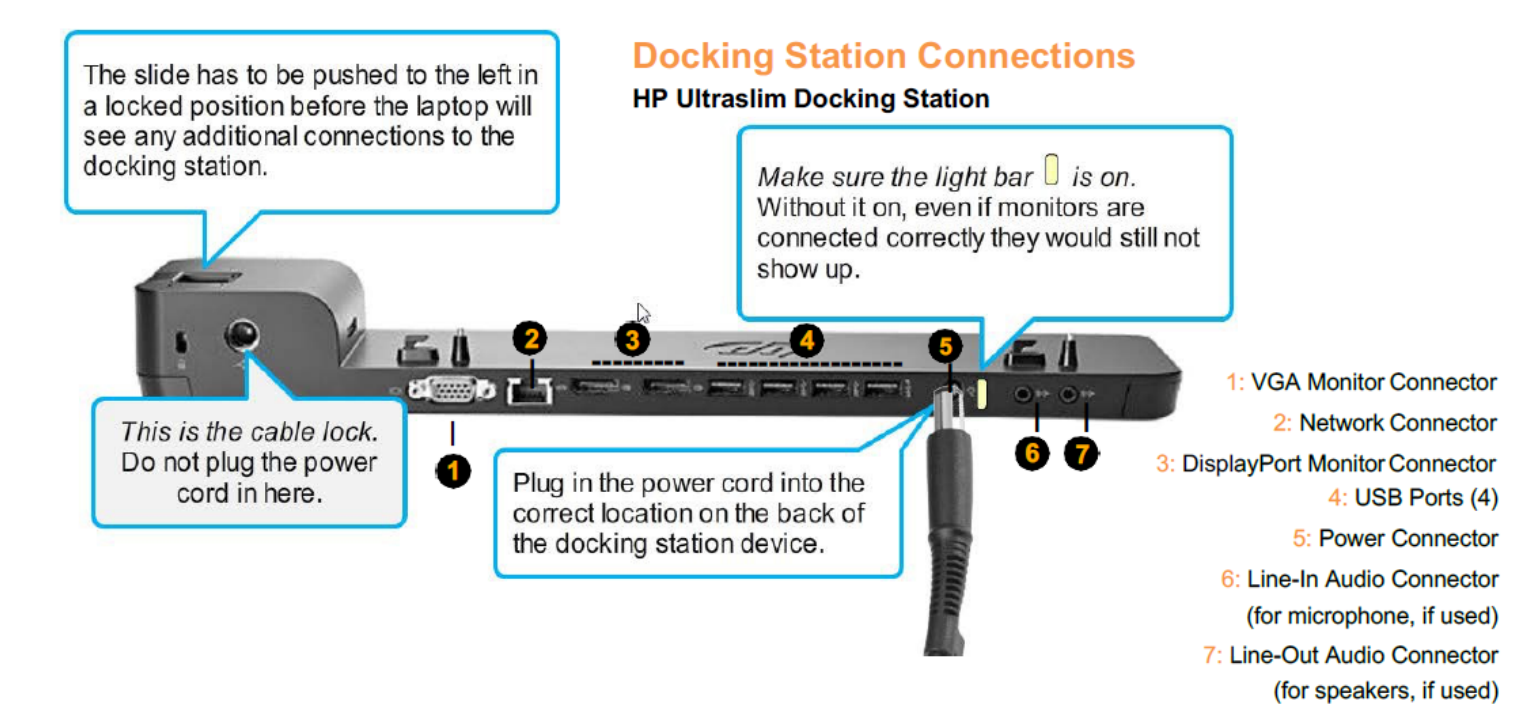

- 1. If you have an **external monitor**, connect it using the steps below:
  - a. If you are using a blue-tipped VGA cable, connect it to the VGA Monitor connector.
  - b. If you are using a DisplayPort cable, connect it to the DisplayPort Monitor Connector.
  - c. If using dual displays, you may use a combination of these connection methods. If one of your monitors uses a white-tipped DVI cable, you will need a DisplayPort Adapter (not included, contact your Business Segment Liaison).
- 2. Attach the monitor power cable and plug it into a power source.
  - a. **Note:** Each monitor should only use one video cable and one power cable. Please disconnect any additional cables that may be attached.
- 3. If you have an external keyboard and/or mouse, connect each to its own USB port.
- 4. Connect either end of the network cable to the docking station and the other end to your home router or modem.
- 5. Connect the docking station power cable to the power brick (AC adapter), and plug the small, round connector into the back of the docking station. The docking station will use the higher wattage power cable, which may be physically larger.
- 6. Plug the docking station into a power strip or electrical outlet. (Power strip with surge protection is strongly recommended.)
- 7. Set the laptop on the docking station, and slide the latch to the left until the latch light is lit.
- 8. Power on the computer through the docking station. (The power switch is on the right side of the docking station.) Power on the external monitor, if you have one.

How To Disconnect And Reconnect Your Managed Windows Laptop Confidential and Proprietary – For Internal Distribution Only

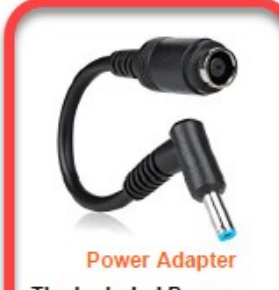

The Included Power Adapter should be used to convert your existing travel power cable for use with the new laptop.

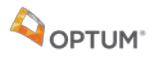

# How to Connect Your Managed Windows Computer to Your Home Internet

#### **Connect Using a Wired Ethernet Network Cable (preferred method)**

Note: These instructions are general guidelines because personal home networks can vary.

1. Connect the ethernet cable to your computer through the network port, examples pictured below.

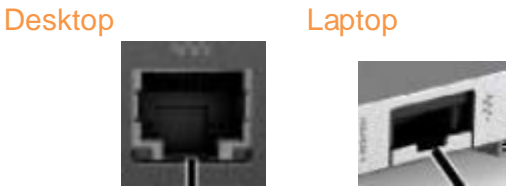

2. Connect the other end of the network cable to an available port on your home router or broadband modem, examples pictured below.

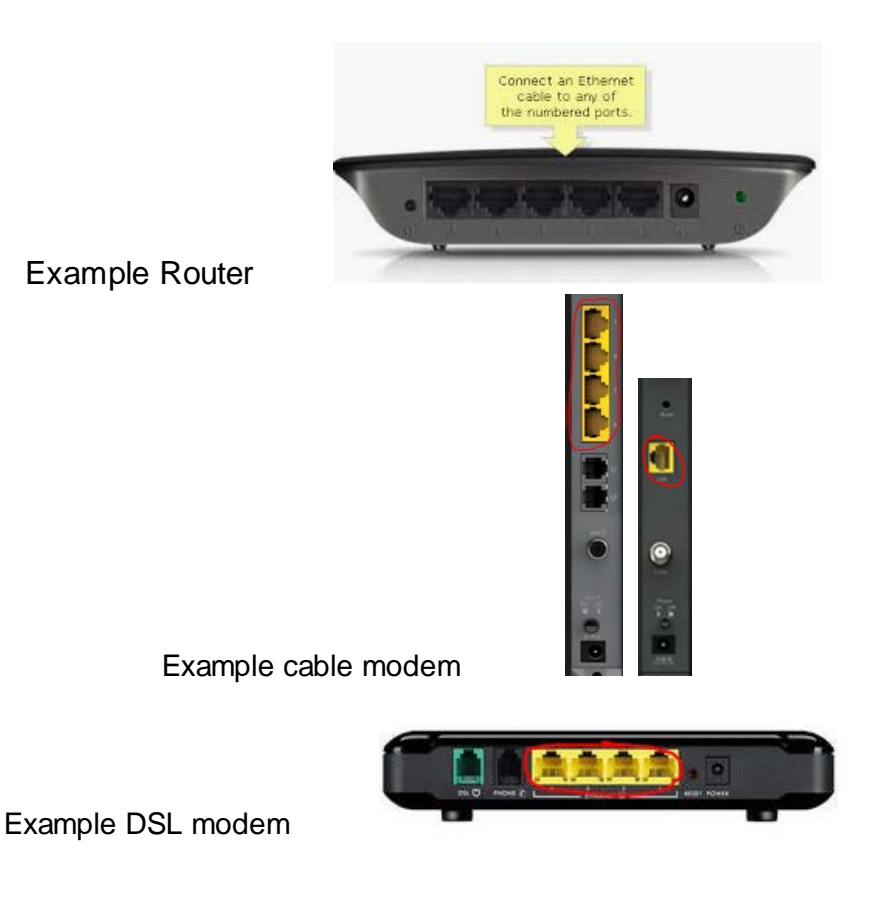

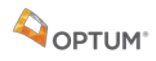

#### **Connect using Wi-Fi**

**Note:** This is not the preferred connection type. If you are experiencing any slowness, dropped calls or other network problems, please use a wired connection.

#### **Determining Connection Type**

Find the Cisco AnyConnect icon on your system tray, double-click with left mouse button to open the application.

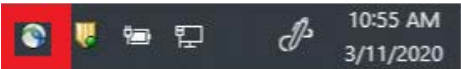

If your Cisco AnyConnect application has three boxes and the middle box is labeled **Network**, like the image below, you must follow instructions on **Cisco AnyConnect** instructions below.

| 🕥 Cisco AnyC | onnect Secure Mobility Client                         |   | -        |          | × |
|--------------|-------------------------------------------------------|---|----------|----------|---|
|              | VPN:<br>On a trusted network.<br>10. Auto VPN         | ~ | (        | Connect  |   |
| Ľ            | Network:<br>Connected ( )<br>WLANi03                  |   | <u> </u> | I ~      |   |
| Y            | System Scan:<br>Compliant.<br>Network access allowed. |   | Sc       | an Again |   |
| <b>\$</b> () |                                                       |   |          |          |   |

If your Cisco AnyConnect application only has two boxes, like the image below, follow instructions on **Windows Network** Connection below.

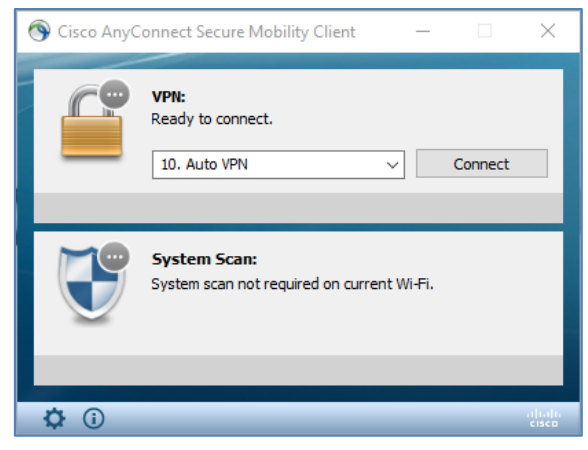

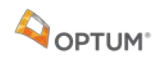

#### **Cisco AnyConnect**

1. Open Cisco AnyConnect (same icon as above) and in the **Network** box, choose the drop down. **Note:** Do NOT use Windows Wi-Fi connection icon in the bottom right corner of your taskbar or you can have network connection issues.

|   | Network:<br>Connected ( |         |  |
|---|-------------------------|---------|--|
| _ | WLANi03                 | all 🗸 🖿 |  |

2. Select your home Wi-Fi from the network drop down list. Example: "SqueakyRearAxle".

| 🕙 Cisco AnyC | Connect Secure Mobility Client                                                    |   | -       |                                     | ×     |
|--------------|-----------------------------------------------------------------------------------|---|---------|-------------------------------------|-------|
| ſ            | VPN:<br>On a trusted network.<br>10. Auto VPN                                     | ~ | C       | Connect                             |       |
| ¥            | Network:<br>Connected (WLANIO3<br>WLANIO3                                         |   | 8 -     |                                     | ¢ III |
| Y            | WLANi03 (Smartcard)<br>guest-access<br>SqueakyRearAxde<br>Network access allowed. |   | Ë<br>Sc | ງໍ່ແມ່<br>atl<br>ງໍ່ແມ່<br>an Again |       |
| <b>\$</b> () |                                                                                   |   |         |                                     |       |

3. Enter your home Wi-Fi password into the "Key" field and click OK.

| Cisco AnyConnect  | ×                                     |
|-------------------|---------------------------------------|
|                   | Enter information for the connection. |
| Media:            | Wi-Fi                                 |
|                   | Hidden Network                        |
| Descriptive Name: | SqueakyRearAxle                       |
| SSID:             | SqueakyRearAxle                       |
| Security:         | WPA2 Personal AES $\sim$              |
| Key:              |                                       |
|                   | Show Key                              |
|                   |                                       |
|                   |                                       |
|                   |                                       |
|                   |                                       |
|                   |                                       |
|                   | OK Cancel                             |

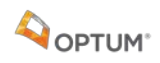

Once you have entered the correct password and connected to your home Wi-Fi, Auto VPN will automatically connect.

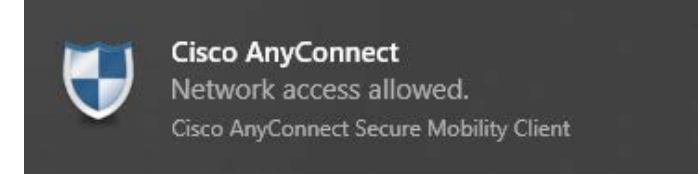

**Note:** Personal Wi-Fi is only supported on a "best effort" basis and IT does not support your home router/modem. IT also does not have access to your home Wi-Fi password.

#### **Troubleshooting**

In Cisco AnyConnect, if the **Network** box displays "No Wireless adapters available" - **right click** the Cisco AnyConnect icon on your taskbar and choose Network Repair. If you still have an issue, please reboot your machine and try to reconnect again, before calling the helpdesk.

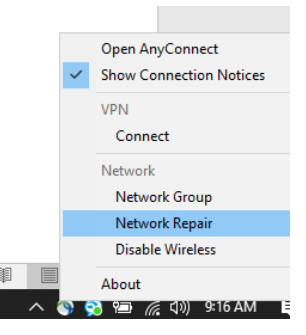

#### **Windows Network Connection**

If you are connecting with an ethernet cable, you will automatically connect to your home network.

If you are connecting to your home Wi-Fi for the first time, follow the steps below.

1. Select the **Network** icon on the taskbar.

Note: The icon that appears depends on whether you are currently connected.

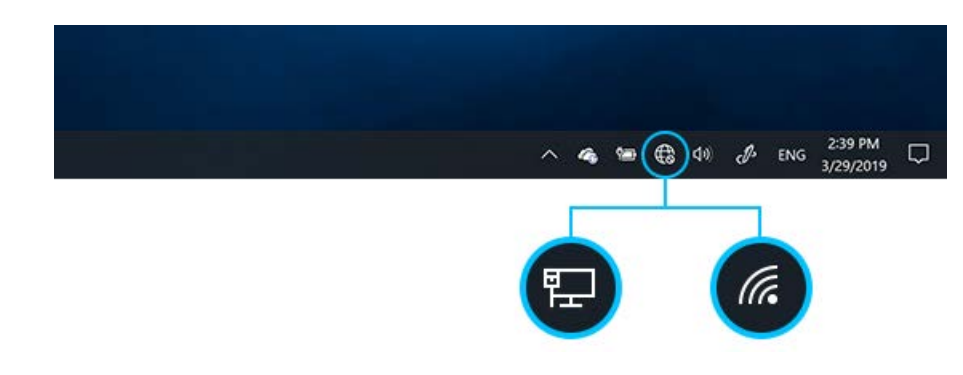

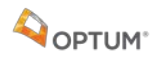

2. Choose your Home Wi-Fi from the available wireless networks shown.

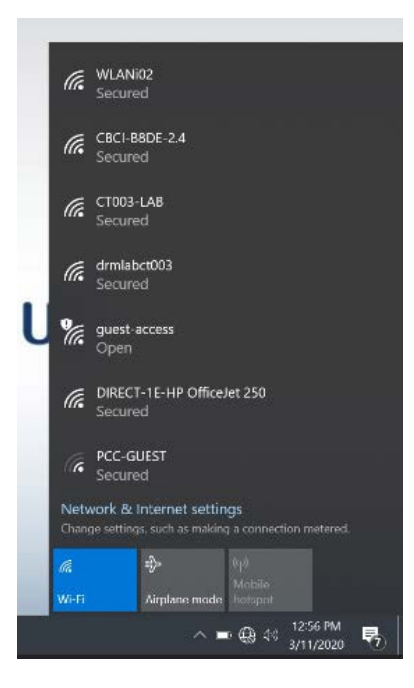

3. Click on your Home Wi-Fi. Example below: "CT003-LAB."

Note: Make sure there is a checked box next to "Connect Automatically"

4. Click "Connect."

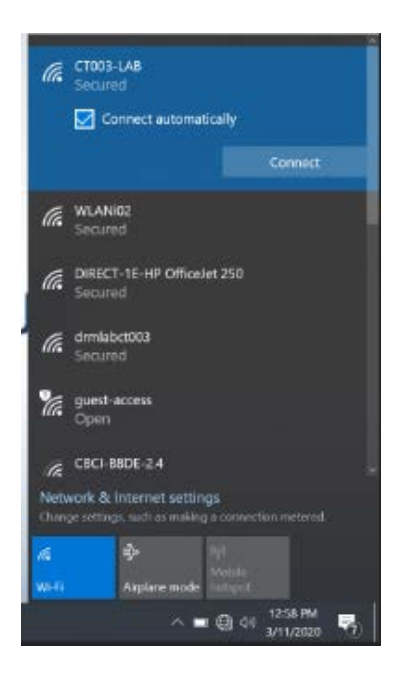

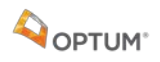

5. Enter your Home Wi-Fi password and click Next.

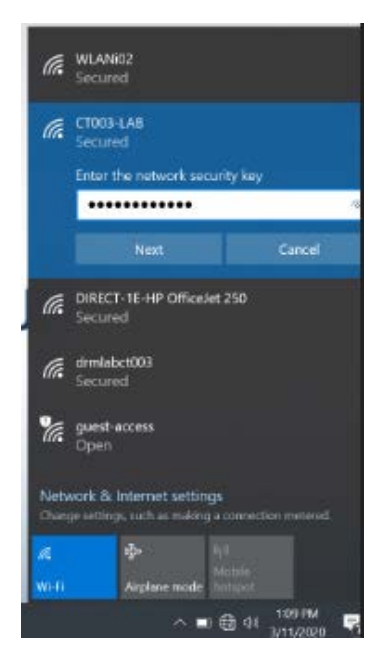

6. Click **NO** if you see the message below.

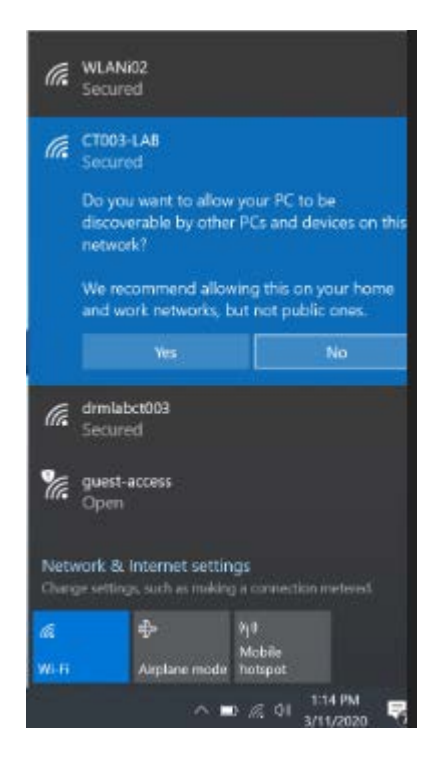

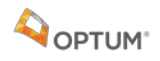

You should now be connected to your home Wi-Fi network.

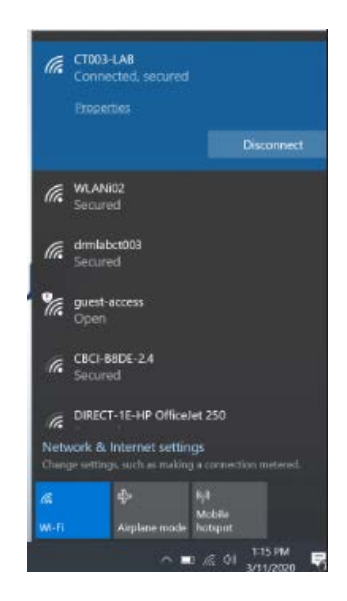

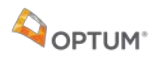

## How to Connect to the Company Network

Note: You must have already connected your computer to your home internet via an ethernet network cable (wired) or Wi-Fi.

#### **Determine if your machine has Always On – VPN**

Double click on the Cisco AnyConnect icon from the system tray.

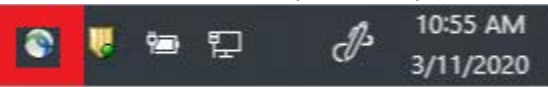

Look in the VPN box (with the Lock picture). If you see "10. Auto VPN" as one of the options (you may have to select from the drop down), you should use Always On — VPN. If not, use RSA.

| 🕥 Cisco Any | Connect Secure Mobility Client — 🗆 🗙                       |
|-------------|------------------------------------------------------------|
|             | VPII:<br>Ready to connect.<br>10. Auto VPN V Connect       |
| U           | System Scan:<br>System scan not required on current WI-Fi. |
|             |                                                            |
|             |                                                            |

#### **Connect using Always On – VPN (AOVPN)**

With Always On — VPN, you should not have to do anything to connect to the company Network. If your device is successfully connected to the internet, then it should automatically connect to VPN, giving you access to the company Network.

If you are properly connected to the company network, your Cisco AnyConnect will look like this.

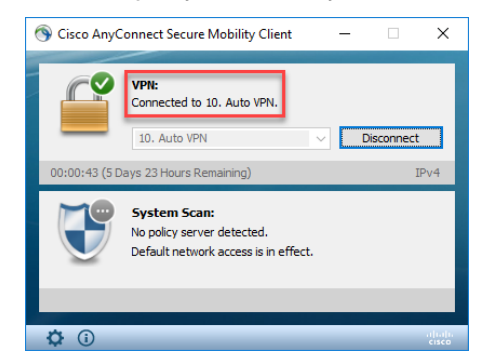

#### Connect using an RSA Token

If you are working remotely, after logging into your computer for the first time, log into your computer *first* using your Smart Card (or MS credentials if you haven't received your Smart Card yet); *then* open the Cisco AnyConnect VPN client to log into VPN. Login as usual using the RSA Token.

# **Additional Support**

If you experience issues, please contact the IT Help Desk.